# 浙江省医学会会员组织管理系统

专科分会委员推荐操作说明(单位)

#### 一、讲入浙江省医学会组织管理系统

1、浏览器输入 https://www.zjma.org/打开浙江省医学会官网, 在导航找到"组织管理">>"组织管理系统" 2、点击"组织管理系统"进入

浙江省医学会 请输入关键字 Q, Zhejiang Medical Association 首页 关于学会 学术活动 组织管理 医学鉴定 科教发展 期刊报纸 科普园地 组织管理系统 会员服务
 公示 组织管理

二、单位登录推荐系统

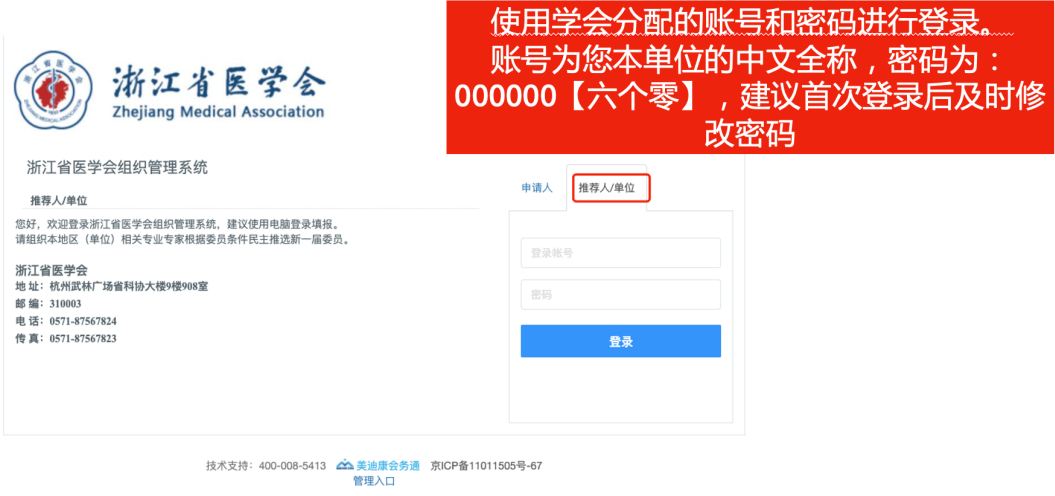

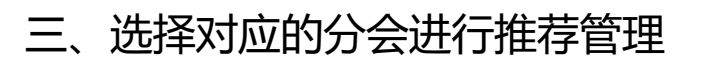

| 组织管理     | =              |                |       |           |                                                                                                    |                     |           |
|----------|----------------|----------------|-------|-----------|----------------------------------------------------------------------------------------------------|---------------------|-----------|
| ☆ 推荐通知   | 推荐进度           |                |       |           |                                                                                                    |                     |           |
| ⁄ _ 修改密码 | <b>推荐进度</b> 不限 | ▼ 搜索           | 推荐码   | 管理以及填持    | 日本 14 日本 14 14 14 14 14 14 14 14 14 14 14 14 14 | 挂荐开始和截              | 止日期       |
|          | 序号 分会/分支机构     | 届次             | 推荐通知  | 推荐码及推荐情况  | 开始日期                                                                                                    | 截止日期                | 推荐进度及任职情况 |
|          | 1              | [第7届]委员会       | 点击查看  | 点击查看 填报审核 | 2021-11-19 00:00:00                                                                                                    | 2022-12-29 00:00:00 | 已推荐:2/共2名 |
|          | 2 5治分会         | [第1届]委员会       | 点击查看  | 点击查看 填报审核 | 2021-10-25 00:00:00                                                                                                    | 2022-11-26 00:00:00 | 已推荐:0/共2名 |
|          | 3 会            | [第2届]委员会       | 点击查看  | 点击查看 填报审核 | 2022-01-20 00:00:00                                                                                                    | 2022-01-31 00:00:00 | 已推荐:0/共1名 |
|          | 4 分会           | [第4届]委员会       | 点击查看  | 点击查看 填报审核 |                                                                                                    |                     | 已推荐:0/共4名 |
|          | 5              | [第11届]委员会      | 点击查看  | 点击查看 填报审核 | 2022-03-14 00:00:00                                                                                                    | 2022-04-13 00:00:00 | 已推荐:0/共3名 |
|          | < 1 > 到第 1 3   | 而 确定 共5条 10条/页 |       |           |                                                                                                    |                     |           |
|          |                | 《推荐通知          | 》查看、下 | 载         |                                                                                                    |                     |           |
|          | 推荐单位联系人信息      |                |       |           |                                                                                                    |                     |           |

### 四、管理推荐码

| 蒋人信息 | 生名/单位/邮箱  | <b>推荐码</b> 推荐码 | 推荐码 | 使用全部 | ▼ 排序 全部 | ~ C           | 援索   |        |        |       |      |                       |
|------|-----------|----------------|-----|------|---------|---------------|------|--------|--------|-------|------|-----------------------|
| 荐编号  | 推荐码       | 被推荐人姓名         | 性别  | 年龄   | 职称      | 工作单位          | 联系手机 | 资料完成情况 | 推荐单位审核 | 组织部审核 | 任职情况 | 操作                    |
|      | 51490736  | да. то         | 男   | 47   | 其他      | -<br>Annu - T |      |        | 未审核    | 未审核   | 待定   | 详细信息<br>修改推荐人信息<br>审核 |
|      | 98314520  |                |     |      |         |               |      |        |        |       | 待定   | 填写推荐人信息               |
| 1 >  | 到第 1 页 确定 | 共2条 10条/页 丶    | •   |      |         |               |      |        |        |       |      |                       |

## 五、填写、查看推荐人选信息

| 被推荐人情况                                                                   |                             |  |               |                                          | :                                        |  |  |
|--------------------------------------------------------------------------|-----------------------------|--|---------------|------------------------------------------|------------------------------------------|--|--|
| 基础信息         个人简历         学术资料           Step1.信息注册         Step2.完善个人资料 | Step3.上传证件                  |  |               |                                          |                                          |  |  |
| *手机号码                                                                    | 100 Java 1400               |  | *电子邮箱         | 6+0.0101944-v                            | am                                       |  |  |
| *姓名                                                                      | *姓名 1000年                   |  |               | * 照片大小不要超过500KB                          |                                          |  |  |
| 性别                                                                       | <ul> <li>● 男 ○ 女</li> </ul> |  | 00.40-802 J-L | * 照片尺寸为400 x 540像紫<br>* 照片为jpg,gif,png格式 | * 照片代寸为400 x 540像素<br>* 照片为]pg,gif,png格式 |  |  |
| 身份证号                                                                     | 2.**************            |  | L 19098 L 23  |                                          |                                          |  |  |
| 出生日期                                                                     | 1991-01-29                  |  |               |                                          |                                          |  |  |
| 籍贯                                                                       |                             |  | 民族            | 请选择                                      | v                                        |  |  |
|                                                                          | 党派                          |  | 入党时间          |                                          | 党内职务                                     |  |  |
| 党派信息                                                                     | ▼ → 入党时间                    |  |               |                                          | 党内职务                                     |  |  |
| 所属地区                                                                     | 请选择 👻                       |  |               |                                          |                                          |  |  |
|                                                                          | 工作单位                        |  |               |                                          | 工作部门                                     |  |  |

#### 六、审核委员信息

|                                     | 通讯地址      | 通讯电话     | 18 TL 40 M |  |  |  |
|-------------------------------------|-----------|----------|------------|--|--|--|
|                                     | 是否为军队人员   |          | 军人附件       |  |  |  |
| 军人信息                                | ○ 是 ● 否   | 未上传      |            |  |  |  |
|                                     | 是否为学科带头人  |          | 学科带头人附件    |  |  |  |
| 学科信息                                | ○ 是 ● 酉   | 未上传      |            |  |  |  |
| 审核信息<br>• 审核结果: 不均是推荐<br>审核备注 请输入内容 | 对推荐人选信息进行 | 宁审核后确认提交 |            |  |  |  |
|                                     | 88        |          |            |  |  |  |